## **Payroll Deduction**

## Navigate to the Banner SSB Payroll **Deduction System**

## Update your Payroll Deduction

Oct 16, 2019

Jul 01, 2019

Active •

Personal Information Student Employ Personal Information Student Employee WebTailor Administration Finance bTailor Administration Finance Search Go Search Go Voluntary Miscellaneous Benefits Employee Select Add a New Benefit or Deduction to add a new record. Faculty/Staff Giving 01 Benefit or Deduction as of date: Nov 0 Status of Benefit or Deduction: Activ Pay Information View your Direct Deposit payment details; View your Earnings and Deductions History; as of date: Nov 06, 2019 Oct 16, 2019 View your Pay Stubs; Establish or change Direct Deposit enrollment Start Date: End Date: Benefits and Deductions EZ3073-Accounting Department Benefits Statement and History EMPL \$ AMT: 20.00 NC-4, W-4, W-2, Electronic W-2 Consent Add a New Benefit Or Deduction [ Benefit Statement | Mandatory Retirement | Health Insurance | NC Flex Benefits ] In order to access Payroll Deduction please navigate to Banner Self Service through PiratePort and click on the Employee Tab. To update an existing deduction, click the update link adjacent to the fund you would like to modify. Personal Information Student Employee WebTailor Administration Finance Personal Information Student Employee WebTailor Administration Finance Search Go Search Go Benefits and Deductions Update Miscellaneous Benefit Statement 👎 Make a selection and then choose Submit Changes to process the record. Select Restore Original Values to reset the values. : Mandatory Retirement \* - indicates a required field. Health Insurance FACULTY/STAFF GIVING 01 NC Flex Benefits Deduction Effective as of: Voluntary Miscellaneous Benefits Plans Effective as of: Open Enrollment Status: Effective Date of Change MM/DD/YYYY:**\*** Note: Effective Date must be after Oct **15**, 2019 the date you were last paid. Once on the Employee Tab, click the ELECTION My Choice Voluntary Miscellaneous Benefits link EZ3073-Accounting Department EA3148-Accounting Scholarship MT7012-Adult/Pediatric Hlth Ca MT7718-Ahoskie CSLC Patient Ca ET4979-Womens Studies Fund EÇ3056-WRT Access Scholarship Personal Information Student Employee WebTailor Administration Finance 057-WRT Honors College Sch Go AMT 999999.99 : Voluntary Miscellaneous Benefits Submit Changes ect Add a New Benefit or Deduction to add a new record Restore Original Values culty/Staff Giving 01 Benefit or Deduction as of date: Nov 06, 2019 Status of Benefit or Deduction: Active Make changes accordingly based on status, effective Oct 16, 2019 Start Date: End Date: EZ3073-Accounting Department date, and dollar amount. (To end a deduction, change EMPL \$ AMT: tory | Update | Contributions or Dedu the status to "Inactive" and the dollar amount to 0.00. Add a New Benefit Or Deduction Both steps are required.) Click Submit Changes when finished. [ Benefit Statement | Mandatory Retirement | Health Insurance | NC Flex Benefits ]

Click Add a New Benefit or Deduction

Note: Any existing Payroll Deductions, along with your deduction history, will display.